# \_บทที่ 4

#### การออกแบบหน้าจอติดต่อกับผู้ใช้และการออกแบบรายงาน

#### 4.1 การออกแบบหน้าจอ

การออกแบบจอภาพ ของระบบการจัดการตารางเรียน ตารางสอน ตารางห้องเรียน ตารางสอบ ของ โรงเรียน โปลิเทกนิคลานนา เป็นการให้บริการทางด้าน การจัด ตารางเรียน ตารางสอน ตารางห้องเรียน และ ตารางสอบ เพื่ออำนวยความสะดวกในการทำงานแก่ผู้ที่เกี่ยวข้อง โดยในหน้าจอแรกเป็นหน้าจอหลักในการ เข้าใช้งาน ดังนี้

1 หน้าจอหลักของระบบ

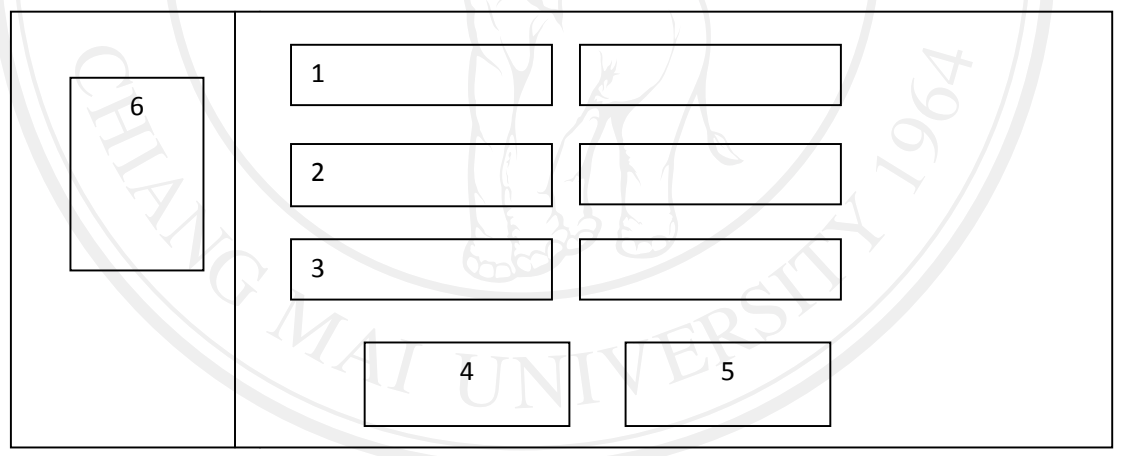

รูป 4.1 แสดงหน้าจอการ login เพื่อเข้าใช้งานระบบ

จากรูป 4.1 อธิบายได้ดังนี้

เมื่อเข้าสู่ระบบ หน้าจอแรกจะเป็นหน้าจอหลักในการทำงาน ซึ่งแบ่งออกเป็น 3 ส่วน ดังนี้

หมายเลข 1 การเข้าสู่ระบบเป็นส่วนที่ให้ผู้ใช้ป้อนชื่อใช้งาน

หมายเลข 2 ผู้ใช้ป้อนรหัสผ่าน

หมายเลข 3 ผู้ใช้ป้อนรหัสความปลอดภัย เพื่อทำการ login เข้าสู่ระบบ 🦳

หมายเลข 4 ปุ่มตกลง เพื่อเข้าสู่ระบบ

หมายเลข 5 ปุ่มยกเลิกเพื่อออกจากระบบ

หมายเลข 6 ปุ่มเมนูส่วนของข้อมูล ตารางเรียน ตารางสอน ตารางห้อง และตารางสอบ

2 หน้าจอทำงานของระบบ

เมื่อทำการ Login เข้าสู่ระบบแล้ว จะได้หน้าจอการทำงาน ดังรูป 4.2

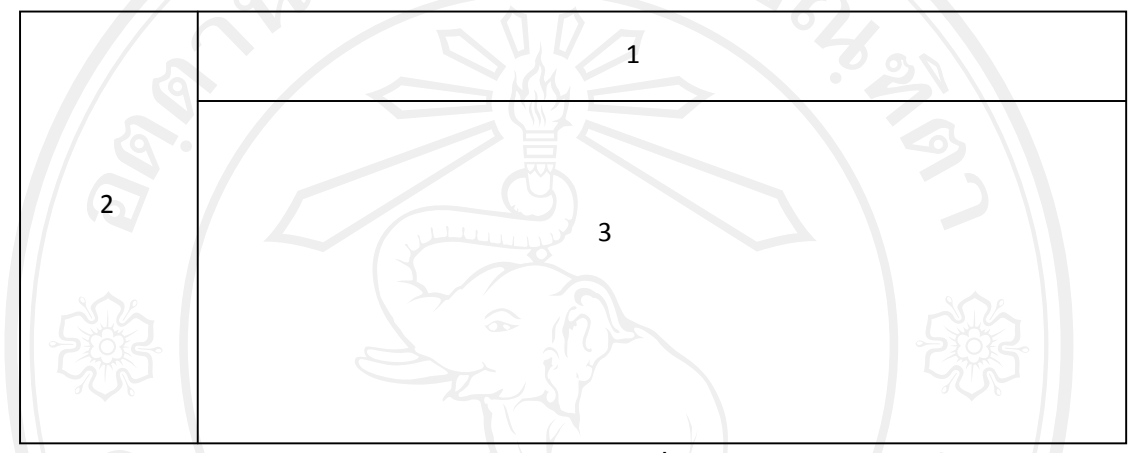

รูป 4.2 แสดงหน้าจอรายการเพื่อเลือกใช้งาน

จากรูป 4.2 อธิบายหน้าจอได้ดังนี้ หมายเลข 1 แสดงชื่อของอาจารย์ที่ทำการ login เข้ามาใช้งานระบบ และ เมนูส่วนของการจัดการ ข้อมูล สิทธิ์การใช้งาน และ ส่วนของข้อมูลหลัก หมายเลข 2 แสดงเมนูส่วนของข้อมูล ตารางเรียน ตารางสอน ตารางห้อง และตารางสอบ หมายเลข 3 หน้าจอการทำงานแต่ละส่วนตามที่ได้เลือกเมนูที่ต้องการ

**ลิขสิทธิ์มหาวิทยาลัยเชียงใหม่** Copyright<sup>©</sup> by Chiang Mai University All rights reserved 3 หน้าจอการแก้ไขประวัติส่วนตัว

เมื่อต้องการแก้ไขข้อมูลประวัติส่วนตัวตาม ชื่อผู้ใช้งานที่ทำการ ล็อกอิน จะได้หน้าจอการทำงาน ดังรูป 4.3

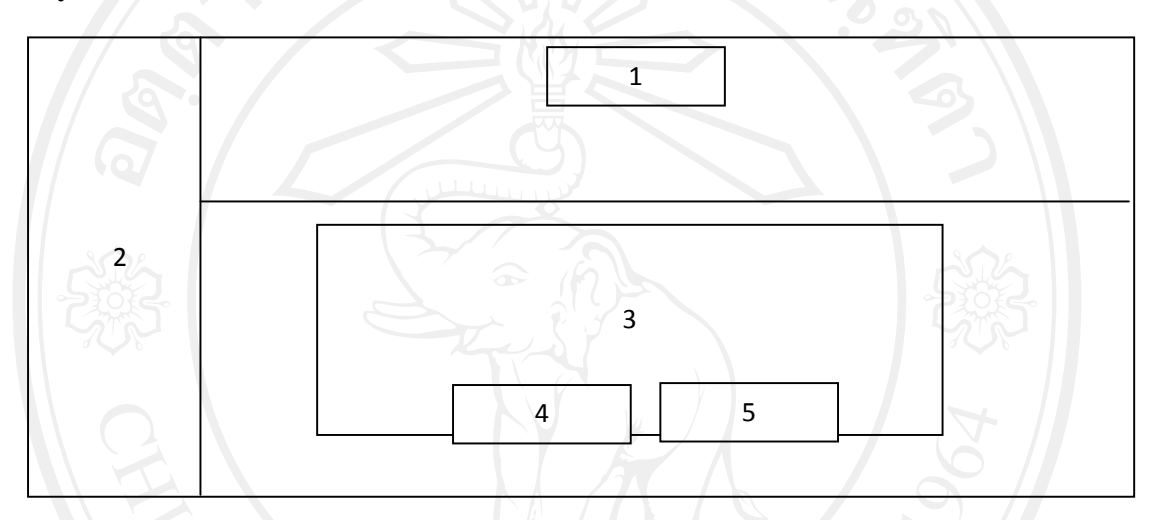

รูป 4.3 แสดงหน้าจอการแก้ไขประวัติส่วนตัว

หมายเลข 1 เมนูแก้ไขประวัติส่วนตัว

หมายเลข 2 แสดงเมนูส่วนของข้อมูล ตารางเรียน ตารางสอน ตารางห้อง และตารางสอบ หมายเลข 3 หน้าจอแสดงรายละเอียดประวัติส่วนตัว รหัส ชื่อ นามสกุล ระดับ ตำแหน่ง เพื่อทำ การแก้ไขข้อมูลตามต้องการ

หมายเลข 4 ปุ่มบันทึกข้อมูล หมายเลข 5 ปุ่มยกเลิก

4 หน้าจอเปลี่ยนรหัสผ่าน

เมื่อต้องการแก้ไขรหัสผ่าน การเข้าใช้งานระบบ จะได้หน้าจอการทำงานดังรูป 4.4

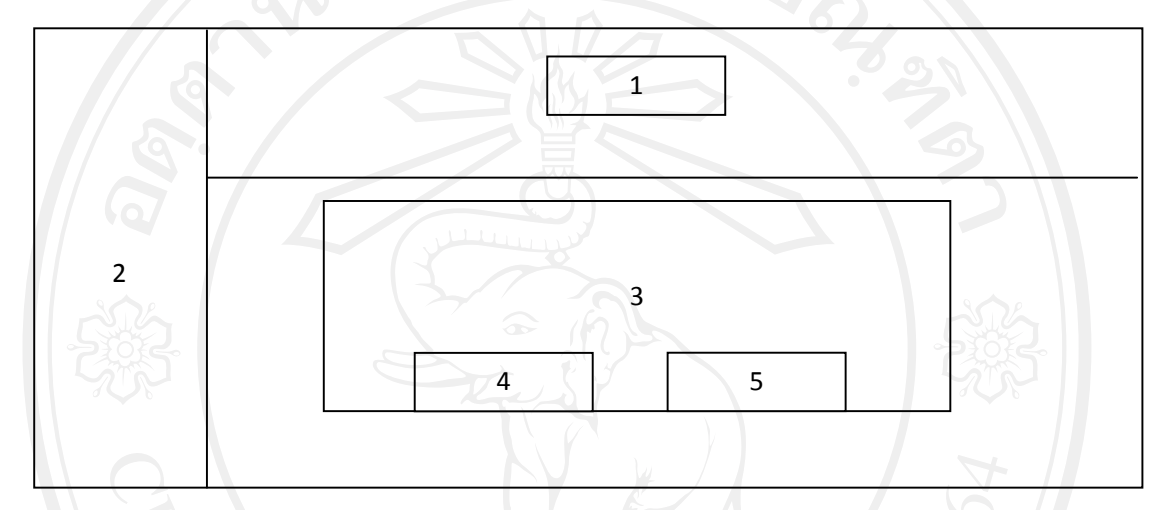

รูป 4.4 แสดงหน้าจอหน้าจอเปลี่ยนรหัสผ่าน

หมายเลข 1 เมนูเปลี่ยนรหัสผ่าน หมายเลข 2 แสดงเมนูส่วนของข้อมูล ตารางเรียน ตารางสอน ตารางห้อง และตารางสอบ หมายเลข 3 หน้าจอแสดงรายละเอียดรหัสผ่านที่ต้องการเปลี่ยน หมายเลข 4 ปุ่มบันทึกข้อมูล หมายเลข 5 ปุ่มยกเลิก

**ลิขสิทธิ์มหาวิทยาลัยเชียงไหม** Copyright<sup>©</sup> by Chiang Mai University All rights reserved

5 หน้าจอตั้งค่าระบบ

#### เป็นส่วนของการจัดการข้อมูลหลัก จะได้หน้าจอการทำงานดังรูป 4.5

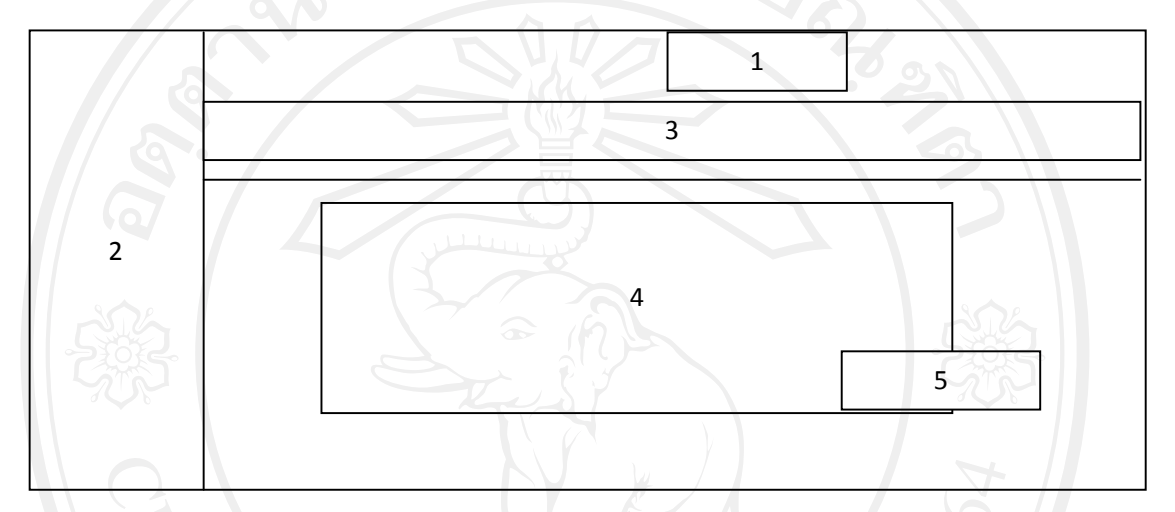

## รูป 4.5 แสดงหน้าจอตั้งค่าระบบ

## หมายเลข 1 ปุ่มตั้งค่าระบบ

หมายเลข 2 แสดงเมนูส่วนของข้อมูล ตารางเรียน ตารางสอน ตารางห้อง และตารางสอบ หมายเลข 3 เมนูรายการข้อมูลหลักของระบบ ประกอบไปด้วย ข้อมูลวิชา หมวดวิชา รายชื่อวิชา อาการเรียน ห้องเรียน กำหนดผู้ใช้งานระบบ บุกลากร

หมายเลข 4 ส่วนแสดงรายละเอียดข้อมูลในแต่ปุ่มที่เลือกไว้จาก หมายเลข 3 หมายเลข 5 ปุ่มเพิ่มรายการข้อมูลหลัก

Copyright<sup>©</sup> by Chiang Mai University All rights reserved 6 หน้าจอการเพิ่มและกำหนดสิทธิ์ผู้ที่เข้าใช้งานระบบ

เป็นส่วนของการจัดการการเพิ่มและกำหนดสิทธิ์ผู้ที่เข้าใช้งานระบบ จะได้หน้าจอการทำงาน ดังรูป 4.6

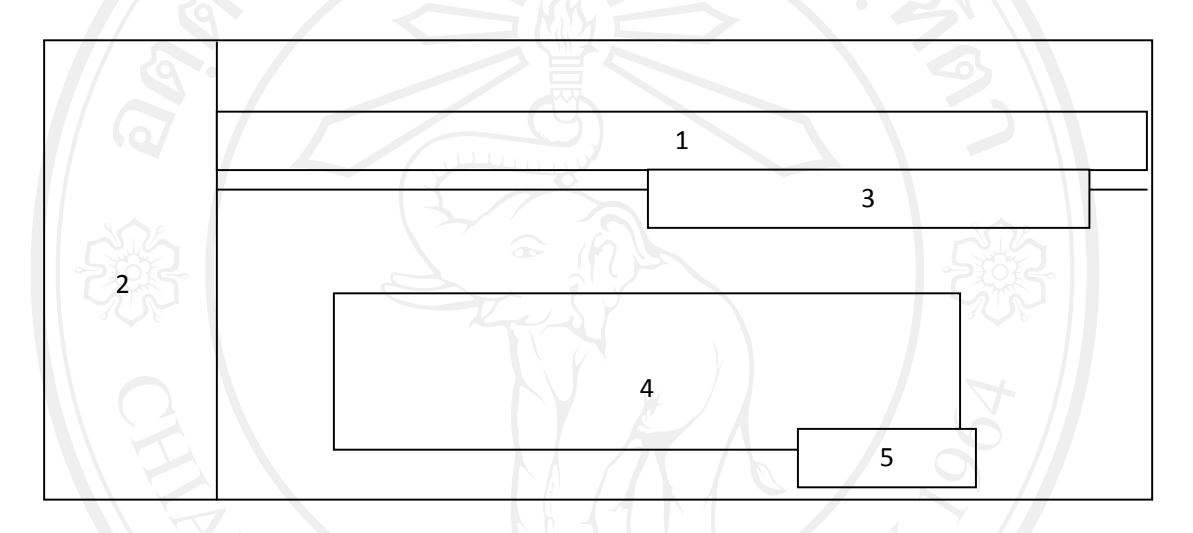

รูป 4.6 แสดงหน้าจอการเพิ่มและกำหนดสิทธิ์ผู้ที่เข้าใช้งานระบบ

หมายเลข 1 ปุ่มกำหนดผู้ใช้งาน หมายเลข 2 แสดงเมนูส่วนของข้อมูล ตารางเรียน ตารางสอน ตารางห้อง และตารางสอบ หมายเลข 3 ส่วนการค้นหาข้อมูลชื่อผู้ใช้งานตามต้องการ หมายเลข 4 ส่วนแสดงรายละเอียดข้อมูลผู้ใช้งานระบบ หมายเลข 5 ปุ่มเพิ่มรายการข้อมูลผู้ใช้งานระบบ

7 หน้าจอข้อมูลประเภทวิชา

เป็นส่วนของการจัดการข้อมูลประเภทวิชา จะได้หน้าจอการทำงานดังรูป 4.7

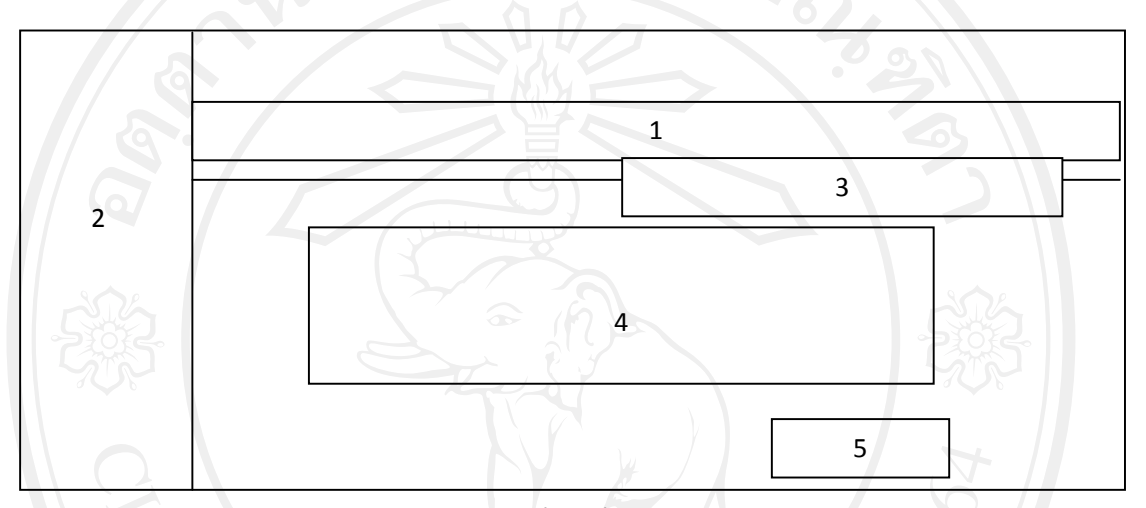

รูป 4.7 แสดงหน้าจอข้อมูลประเภทวิชา

หมายเลข 1 ปุ่มประเภทวิชา

หมายเลข 2 แสดงเมนูส่วนของข้อมูล ตารางเรียน ตารางสอน ตารางห้อง และตารางสอบ หมายเลข 3 ส่วนการก้นหาข้อมูลประเภทวิชาตามต้องการ หมายเลข 4 ส่วนแสดงรายละเอียดข้อมูลประเภทวิชา หมายเลข 5 ปุ่มเพิ่มรายการข้อมูลประเภทวิชา

**ลิขสิทธิ์มหาวิทยาลัยเชียงใหม** Copyright<sup>©</sup> by Chiang Mai University All rights reserved

#### 8 หน้าจอข้อมูลสาขาวิชาและสาขางาน

#### เป็นส่วนของการจัดการข้อมูลสาขาวิชาและสาขางาน จะได้หน้าจอการทำงานดังรูป 4.8

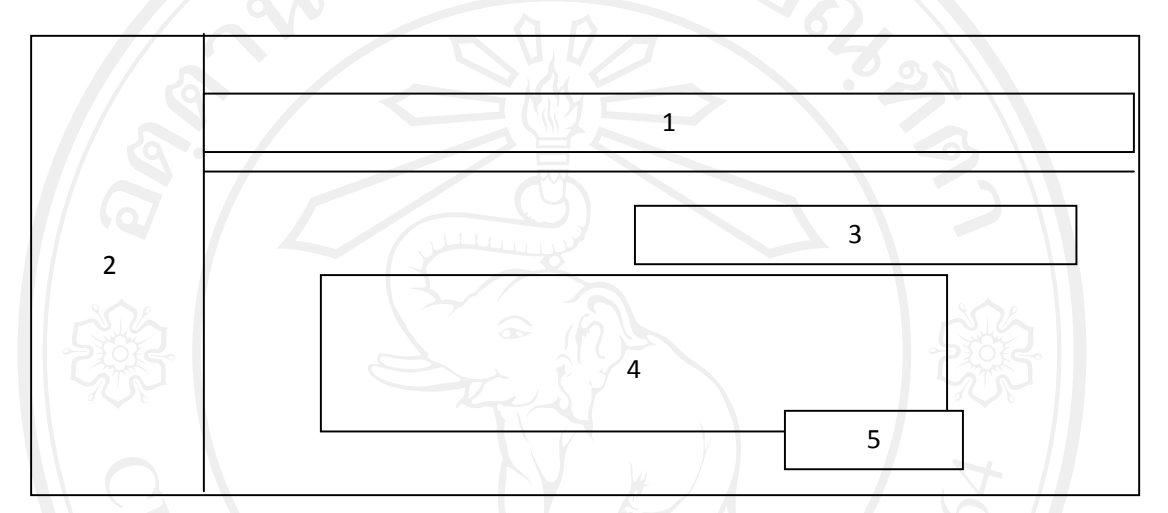

รูป 4.8 แสดงหน้าจอข้อมูลสาขาวิชาและสาขางาน

หมายเลข 1 ปุ่มสาขาวิชา

หมายเลข 2 แสดงเมนูส่วนของข้อมูล ตารางเรียน ตารางสอน ตารางห้อง และตารางสอบ หมายเลข 3 ส่วนการค้นหาข้อมูลสาขาวิชาและสาขางานตามต้องการ หมายเลข 4 ส่วนแสดงรายละเอียดข้อมูลสาขาวิชาและสาขางาน หมายเลข 5 ปุ่มเพิ่มรายการข้อมูลสาขาวิชาและสาขางาน

**ลิขสิทธิ์มหาวิทยาลัยเชียงใหม่** Copyright<sup>©</sup> by Chiang Mai University All rights reserved

#### 9 หน้าจอข้อมูลหมวควิชา

### เป็นส่วนของการจัดการข้อมูลหมวดวิชา จะได้หน้าจอการทำงานดังรูป 4.9

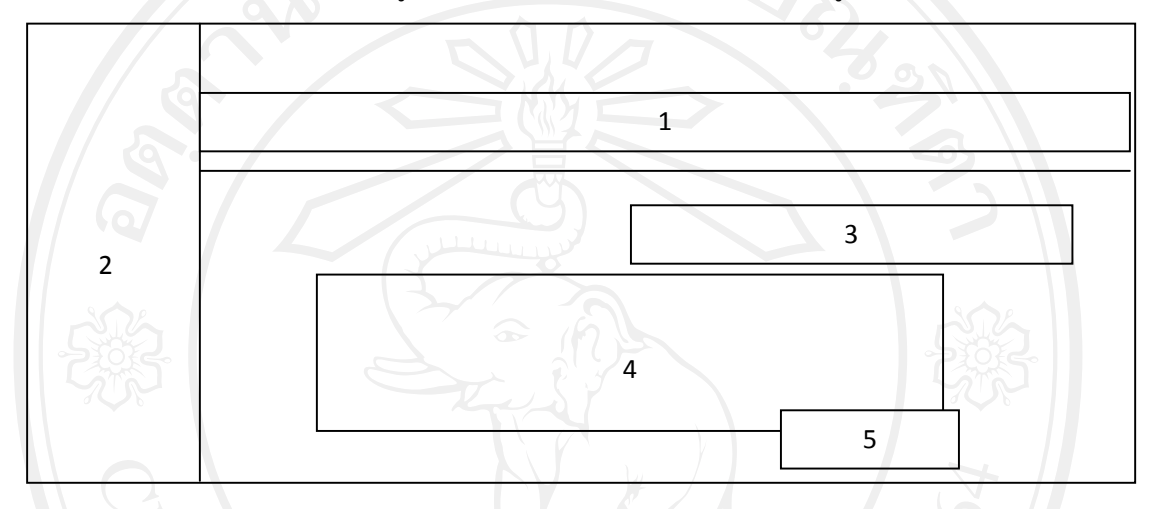

รูป 4.9 แสดงหน้าจอหน้าจอข้อมูลหมวดวิชา

หมายเลข 1 ปุ่มหมวดวิชา

หมายเลข 2 แสคงเมนูส่วนของข้อมูล ตารางเรียน ตารางสอน ตารางห้อง และตารางสอบ หมายเลข 3 ส่วนการค้นหาข้อมูลหมวควิชาตามต้องการ หมายเลข 4 ส่วนแสคงรายละเอียคข้อมูลหมวควิชา หมายเลข 5 ปุ่มเพิ่มรายการข้อมูลหมวควิชา

**ลิขสิทธิ์มหาวิทยาลัยเชียงใหม่** Copyright<sup>©</sup> by Chiang Mai University All rights reserved

10 หน้าจอข้อมูลหมวดย่อยวิชา

#### เป็นส่วนของการจัดการข้อมูลหมวดย่อยวิชา จะได้หน้าจอการทำงานดังรูป 4.10

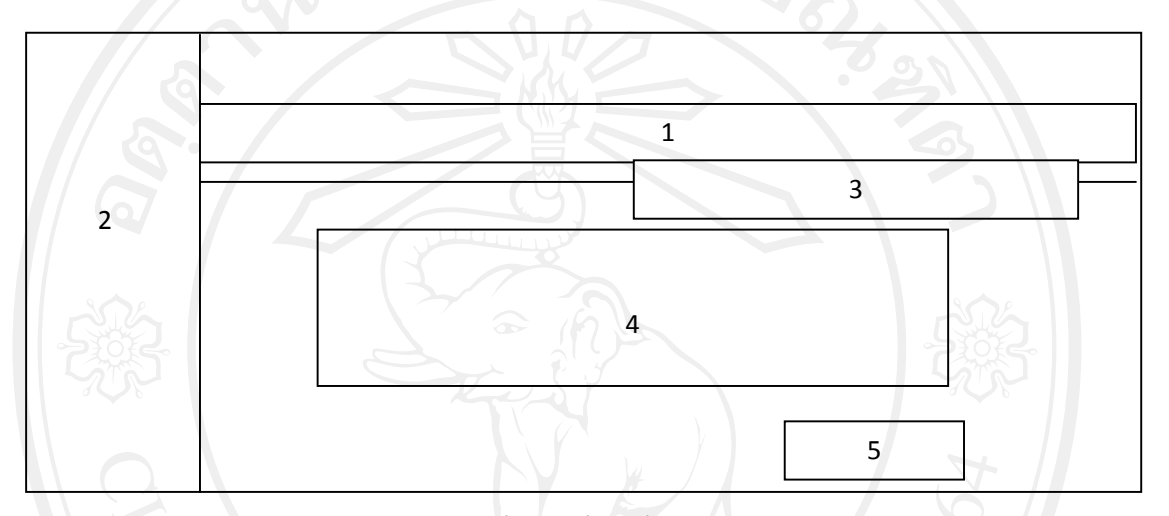

รูป 4.10 แสดงหน้าจอหน้าจอข้อมูลหมวดย่อยวิชา

## หมายเลข 1 ปุ่มหมวดย่อยวิชา

หมายเลข 2 แสดงเมนูส่วนของข้อมูล ตารางเรียน ตารางสอน ตารางห้อง และตารางสอบ หมายเลข 3 ส่วนการก้นหาข้อมูลหมวดย่อยวิชาตามต้องการ หมายเลข 4 ส่วนแสดงรายละเอียดข้อมูลหมวดย่อยวิชา หมายเลข 5 ปุ่มเพิ่มรายการข้อมูลหมวดย่อยวิชา

**ลิขสิทธิ์มหาวิทยาลัยเชียงไหม** Copyright<sup>©</sup> by Chiang Mai University All rights reserved

11 หน้าจอข้อมูลกลุ่มวิชา

## เป็นส่วนของการจัดการข้อมูลกลุ่มวิชา จะได้หน้าจอการทำงานดังรูป 4.11

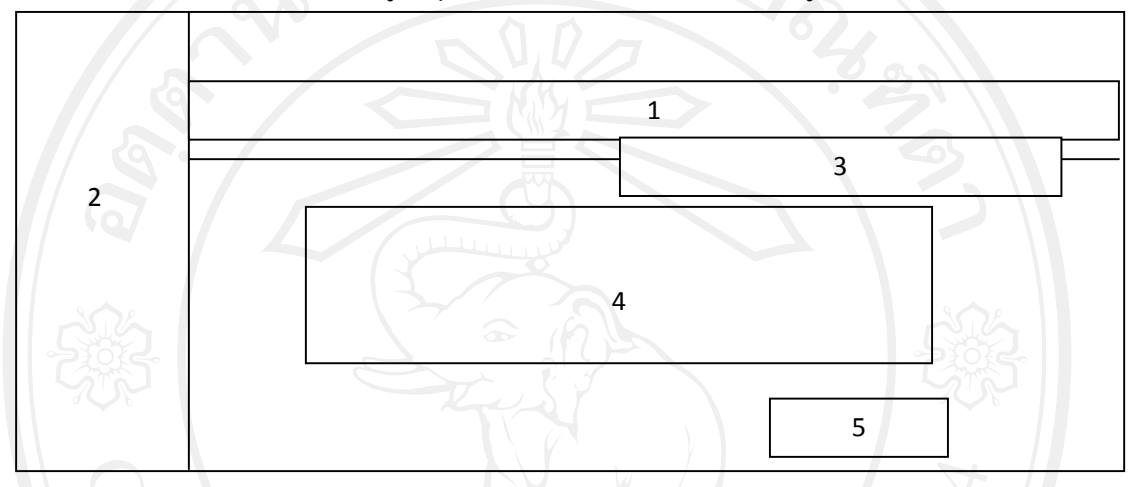

รูป 4.11 แสดงหน้าจอหน้าจอข้อมูลกลุ่มวิชา

หมายเลข 1 ปุ่มกลุ่มวิชา

หมายเลข 2 แสดงเมนูส่วนของข้อมูล ตารางเรียน ตารางสอน ตารางห้อง และตารางสอบ หมายเลข 3 ส่วนการก้นหาข้อมูลกลุ่มวิชาตามด้องการ หมายเลข 4 ส่วนแสดงรายละเอียดข้อมูลกลุ่มวิชา หมายเลข 5 ปุ่มเพิ่มรายการข้อมูลกลุ่มวิชา

**ลิขสิทธิ์มหาวิทยาลัยเชียงไหม** Copyright<sup>©</sup> by Chiang Mai University All rights reserved

# **ลิขสิทธิ์มหาวิทยาลัยเชียงใหม่** Copyright<sup>©</sup> by Chiang Mai University All rights reserved

หมายเลข 1 ปุ่มวิชา หมายเลข 2 แสดงเมนูส่วนของข้อมูล ตารางเรียน ตารางสอน ตารางห้อง และตารางสอบ หมายเลข 3 ส่วนการค้นหาข้อมูลวิชาตามต้องการ หมายเลข 4 ส่วนแสดงรายละเอียดข้อมูลวิชา หมายเลข 5 ปุ่มเพิ่มรายการข้อมูลวิชา

รูป 4.12 แสดงหน้าจอหน้าจอข้อมูลวิชา

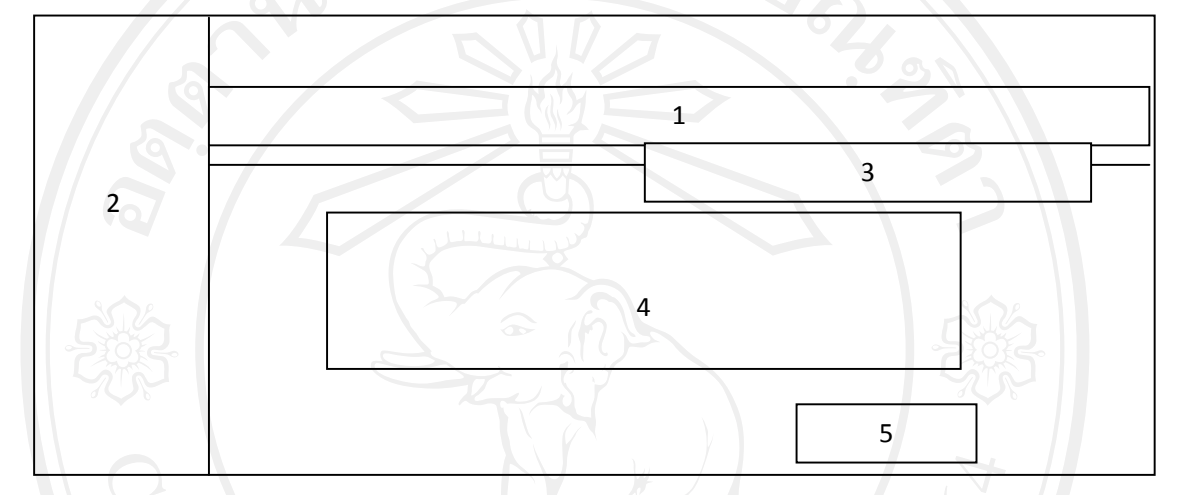

เป็นส่วนของการจัดการข้อมูลวิชา จะได้หน้าจอการทำงานดังรูป 4.12

12 หน้าจอข้อมูลวิชา

13 หน้าจอรายชื่อวิชา

## เป็นส่วนของการจัดการรายชื่อวิชา จะได้หน้าจอการทำงานดังรูป 4.13

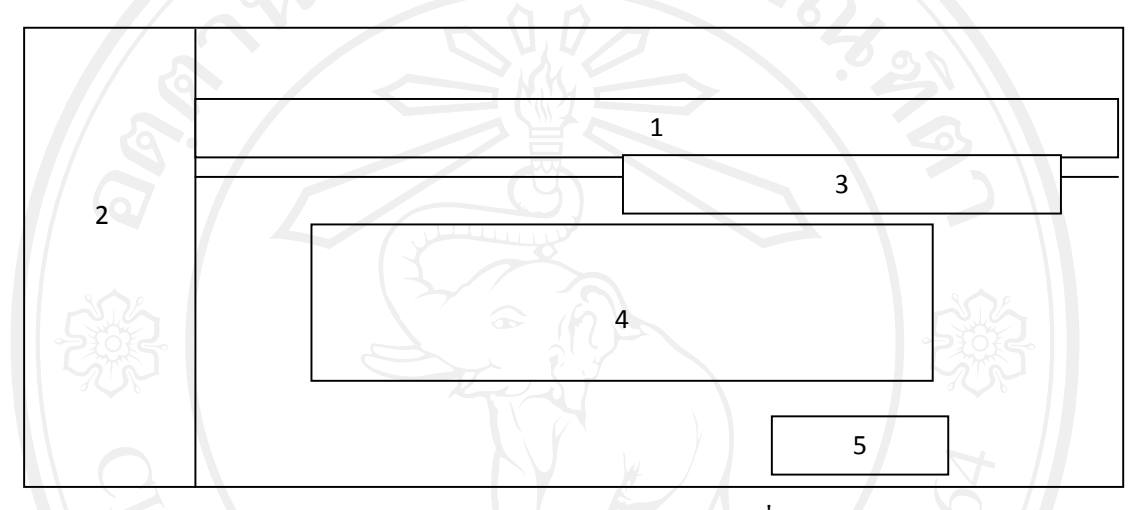

### รูป 4.13 แสดงหน้าจอหน้าจอข้อมูลรายชื่อวิชา

# หมายเลข 1 ปุ่มรายชื่อวิชา

หมายเลข 2 แสดงเมนูส่วนของข้อมูล ตารางเรียน ตารางสอน ตารางห้อง และตารางสอบ หมายเลข 3 ส่วนการก้นหาข้อมูลรายชื่อวิชาตามต้องการ หมายเลข 4 ส่วนแสดงรายละเอียดข้อมูลรายชื่อวิชา หมายเลข 5 ปุ่มเพิ่มรายการข้อมูลรายชื่อวิชา

**ลิขสิทธิ์มหาวิทยาลัยเชียงไหม** Copyright<sup>©</sup> by Chiang Mai University All rights reserved

#### 14 หน้าจออาคารเรียน

#### เป็นส่วนของการจัคการอาการเรียน จะได้หน้าจอการทำงานดังรูป 4.14

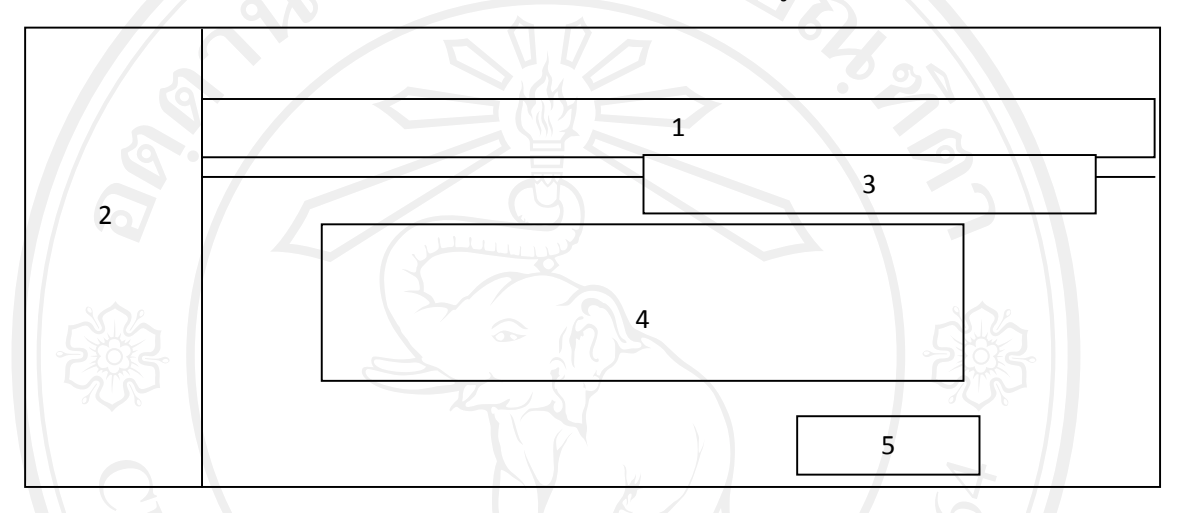

### รูป 4.14 แสดงหน้าจออาการเรียน

#### หมายเลข 1 ปุ่มอาคารเรียน

หมายเลข 2 แสดงเมนูส่วนของข้อมูล ตารางเรียน ตารางสอน ตารางห้อง และตารางสอบ หมายเลข 3 ส่วนการก้นหาข้อมูลอาการเรียนตามต้องการ หมายเลข 4 ส่วนแสดงรายละเอียดข้อมูลอาการเรียน หมายเลข 5 ปุ่มเพิ่มรายการข้อมูลอาการเรียน

**ลิขสิทธิ์มหาวิทยาลัยเชียงไหม** Copyright<sup>©</sup> by Chiang Mai University All rights reserved

15 หน้าจอประเภทห้อง

#### เป็นส่วนของการจัดการประเภทห้องเรียน จะได้หน้าจอการทำงานดังรูป 4.15

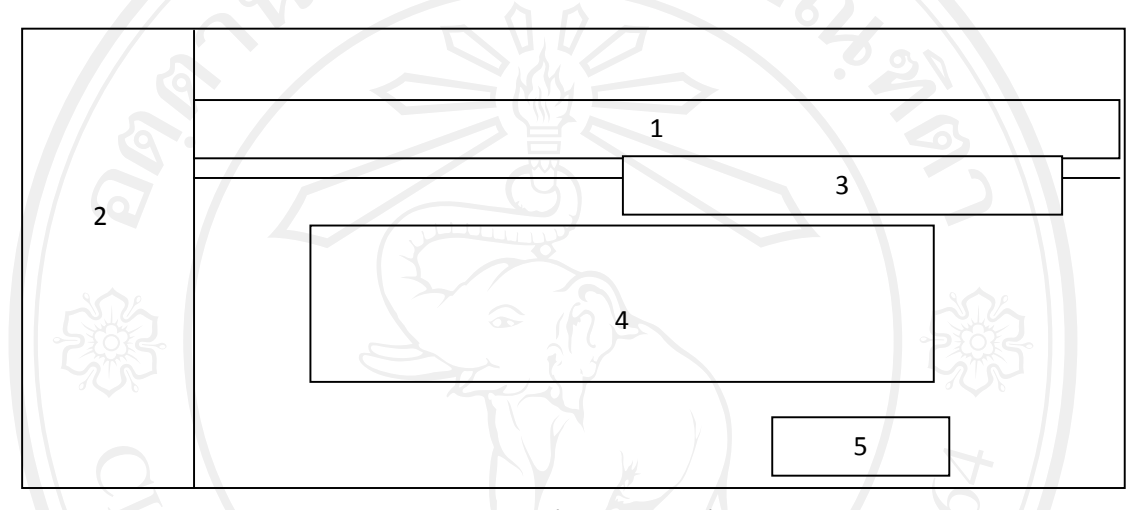

รูป 4.15 แสดงหน้าจอประเภทห้องเรียน

#### หมายเลข 1 ปุ่มประเภทห้องเรียน

หมายเลข 2 แสดงเมนูส่วนของข้อมูล ตารางเรียน ตารางสอน ตารางห้อง และตารางสอบ หมายเลข 3 ส่วนการก้นหาข้อมูลประเภทเรียนตามต้องการ หมายเลข 4 ส่วนแสดงรายละเอียดข้อมูลประเภทเรียน หมายเลข 5 ปุ่มเพิ่มรายการข้อมูลประเภทเรียน

**ลิขสิทธิ์มหาวิทยาลัยเชียงไหม** Copyright<sup>©</sup> by Chiang Mai University All rights reserved

#### 16 หน้าจอห้องเรียน

# เป็นส่วนของการจัดการห้องเรียน จะใด้หน้าจอการทำงานดังรูป 4.16

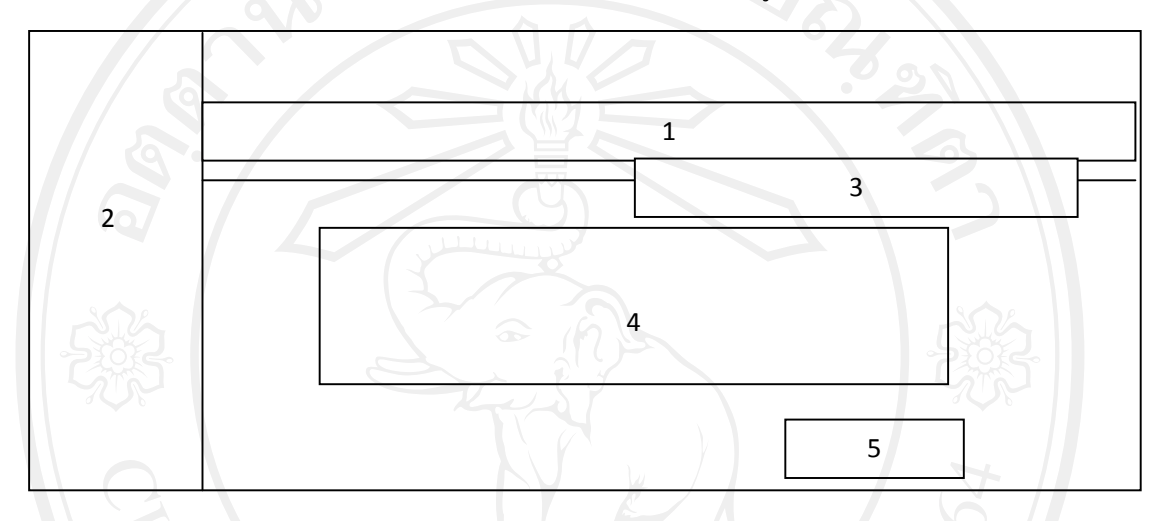

### รูป 4.16 แสดงหน้าจอห้องเรียน

หมายเลข 1 ปุ่มห้องเรียน

หมายเลข 2 แสดงเมนูส่วนของข้อมูล ตารางเรียน ตารางสอน ตารางห้อง และตารางสอบ หมายเลข 3 ส่วนการก้นหาข้อมูลห้องเรียนตามต้องการ หมายเลข 4 ส่วนแสดงรายละเอียดข้อมูลห้องเรียน หมายเลข 5 ปุ่มเพิ่มรายการข้อมูลห้องเรียน

**ลิขสิทธิ์มหาวิทยาลัยเชียงไหม** Copyright<sup>©</sup> by Chiang Mai University All rights reserved

# ลิ<mark>ปสิทธิ์มหาวิทยาลัยเชียงใหม่</mark> Copyright<sup>©</sup> by Chiang Mai University All rights reserved

หมายเลข 1 ปุ่มข้อมูลบุคลากร หมายเลข 2 แสดงเมนูส่วนของข้อมูล ตารางเรียน ตารางสอน ตารางห้อง และตารางสอบ หมายเลข 3 ส่วนการค้นหาข้อมูลบุคลากรตามต้องการ หมายเลข 4 ส่วนแสดงรายละเอียดข้อมูลบุคลากร หมายเลข 5 ปุ่มเพิ่มรายการข้อมูลบุคลากร

รูป 4.17 แสดงหน้าจอบุคลากร

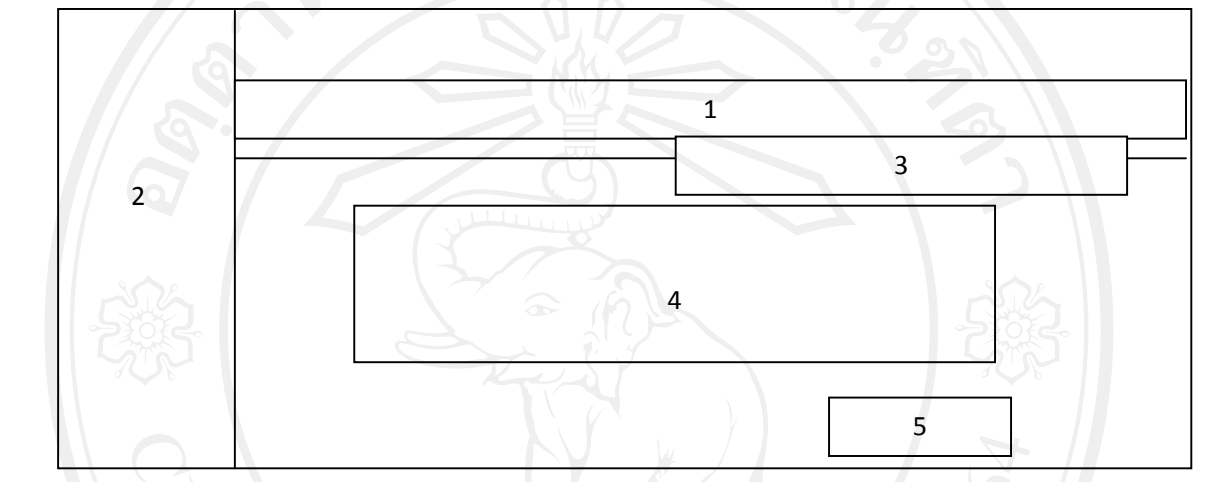

## เป็นส่วนของการจัดการบุคลากร จะได้หน้าจอการทำงานดังรูป 4.17

17 หน้าจอบุคลากร

18 หน้าจอข้อมูลนักเรียน

เป็นส่วนของการจัดการข้อมูลนักเรียน จะใด้หน้าจอการทำงานดังรูป 4.18

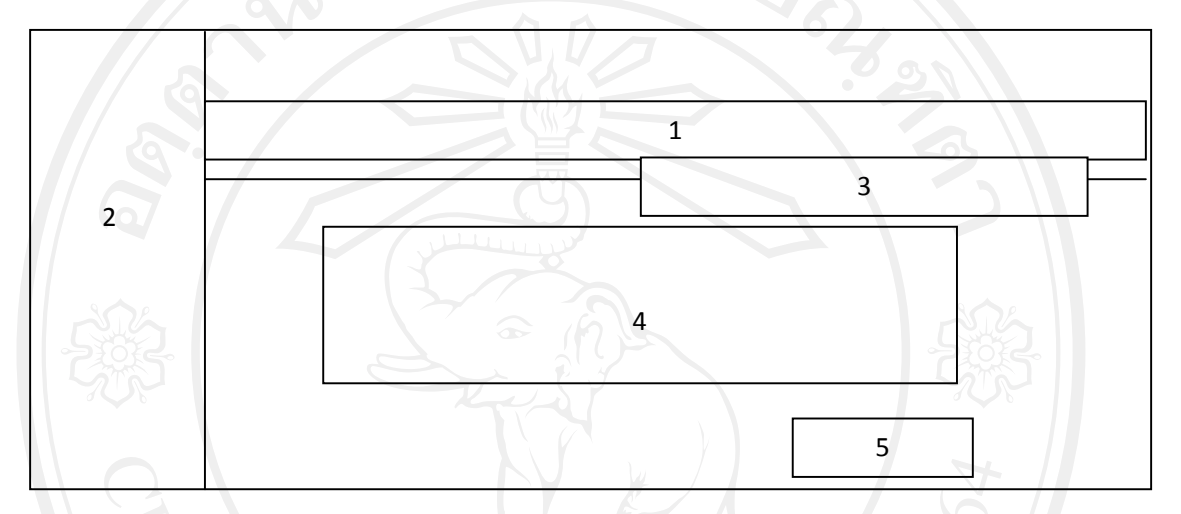

รูป 4.18 แสดงหน้าจอข้อมูลนักเรียน

หมายเลข 1 ปุ่มข้อมูลนักเรียน

หมายเลข 2 แสดงเมนูส่วนของข้อมูล ตารางเรียน ตารางสอน ตารางห้อง และตารางสอบ หมายเลข 3 ส่วนการก้นหาข้อมูลนักเรียนตามต้องการ หมายเลข 4 ส่วนแสดงรายละเอียดข้อมูลนักเรียน หมายเลข 5 ปุ่มเพิ่มรายการข้อมูลนักเรียน

ลิขสิทธิ์มหาวิทยาลัยเชียงใหม่ Copyright<sup>©</sup> by Chiang Mai University All rights reserved

19 หน้าจอข้อมูลตารางเรียน

เป็นส่วนของการกำหนดข้อมูลตารางเรียน จะได้หน้าจอการทำงานดังรูป 4.19

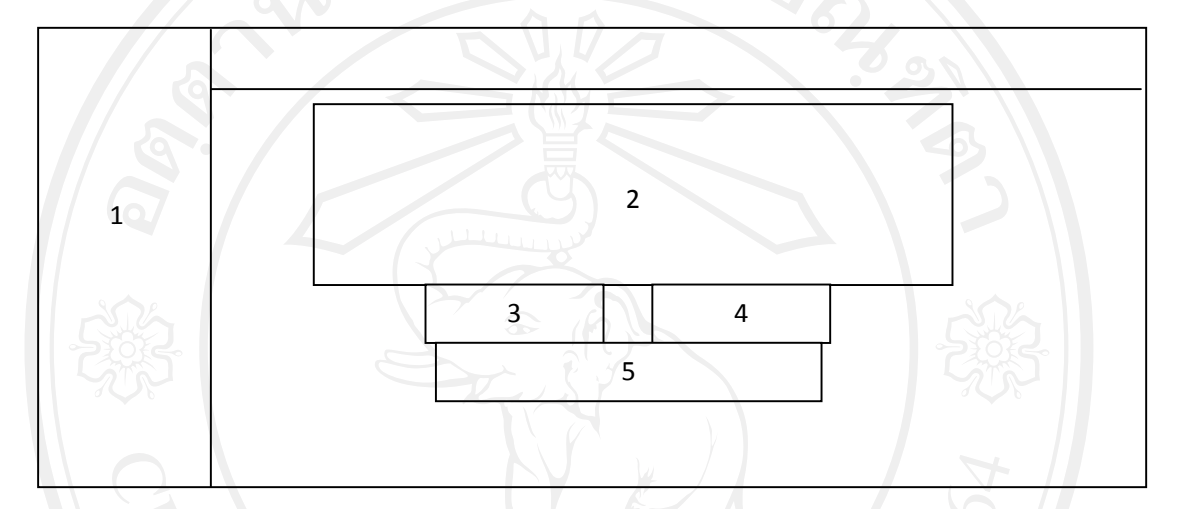

รูป 4.19 แสดงหน้าจอข้อมูลตารางเรียน

หมายเลข 1 เมนูส่วนของข้อมูล ตารางเรียน ตารางสอน ตารางห้อง และตารางสอบ หมายเลข 2 รายละเอียดการกำหนดข้อมูลการสร้าง ตารางเรียน สำหรับห้องแต่ละห้องในแต่ละ ส่วนวิชา

หมายเลข 3 ปุ่มการบันทึกข้อมูลที่กำหนดขึ้น

หมายเลข 4 ปุ่มกลับหน้ำหลัก

หมายเลข 5 ปุ่มแสดงรายการตารางเรียนที่ระบบจัดทำขึ้นมา

Copyright<sup>©</sup> by Chiang Mai University All rights reserved

20 หน้าจอข้อมูลตารางสอน

เป็นส่วนของการกำหนดข้อมูลตารางสอน จะได้หน้าจอการทำงานดังรูป 4.20

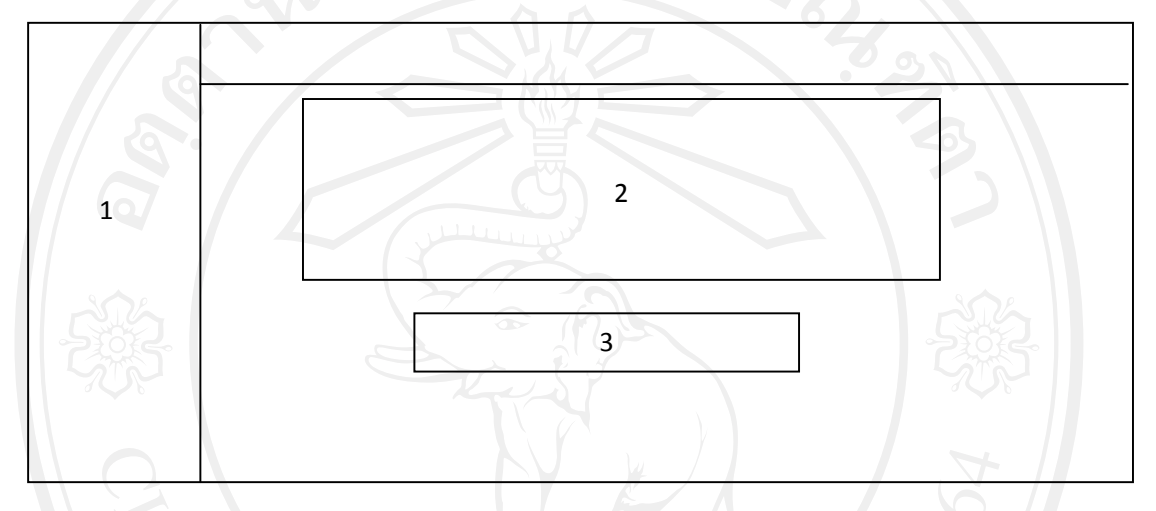

รูป 4.20 แสดงหน้าจอข้อมูลตารางสอน

หมายเลข 1 เมนูส่วนของข้อมูล ตารางเรียน ตารางสอน ตารางห้อง และตารางสอบ หมายเลข 2 รายละเอียดการกำหนดข้อมูลการสร้าง ตารางสอน สำหรับอาจารย์แต่ละท่าน หมายเลข 3 ปุ่มแสดงรายการตารางสอนที่ระบบจัดทำขึ้นมา

**ลิขสิทธิ์มหาวิทยาลัยเชียงใหม่** Copyright<sup>©</sup> by Chiang Mai University All rights reserved

21 หน้าจอข้อมูลตารางห้อง

เป็นส่วนของการกำหนดข้อมูลตารางห้อง จะได้หน้าจอการทำงานดังรูป 4.21

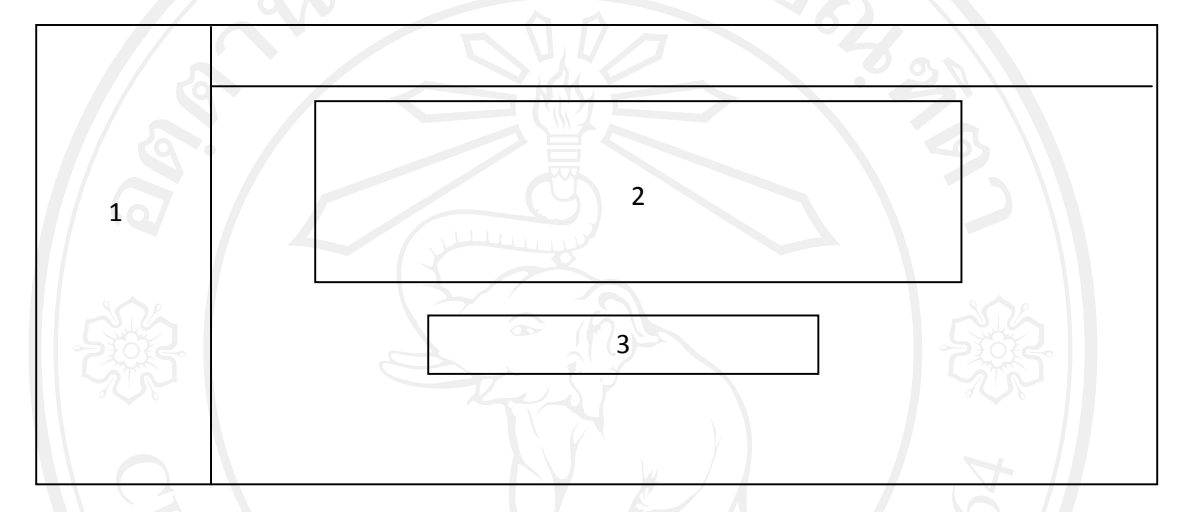

รูป 4.21 แสดงหน้าจอข้อมูลตารางห้อง

หมายเลข 1 เมนูส่วนของข้อมูล ตารางเรียน ตารางสอน ตารางห้อง และตารางสอบ หมายเลข 2 รายละเอียดการกำหนดข้อมูลการสร้าง ตารางห้อง หมายเลข 3 ปุ่มแสดงรายการตารางห้องที่ระบบจัดทำขึ้นมา

**ลิขสิทธิ์มหาวิทยาลัยเชียงใหม่** Copyright<sup>©</sup> by Chiang Mai University All rights reserved

22 หน้าจอข้อมูลตารางสอบ

เป็นส่วนของการกำหนดข้อมูลตารางสอบ จะ ได้หน้าจอการทำงานดังรูป 4.22

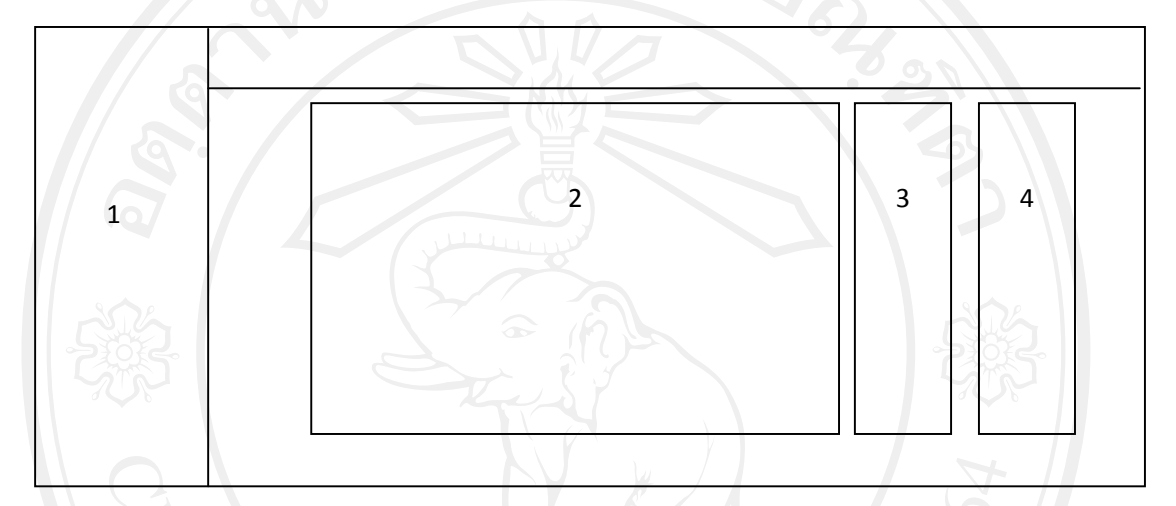

รูป 4.22 แสดงหน้าจอข้อมูลตารางสอบ

หมายเลข 1 เมนูส่วนของข้อมูล ตารางเรียน ตารางสอน ตารางห้อง และตารางสอบ หมายเลข 2 รายละเอียดการกำหนดข้อมูลรายการห้องที่มีอยู่ในระบบ หมายเลข 3 ปุ่มการเข้าไปกำหนด ข้อมูลการสอบในห้องนั้นๆ หมายเลข 4 ปุ่มออกรายงานตารางสอบ

**ลิขสิทธิ์มหาวิทยาลัยเชียงใหม่** Copyright<sup>©</sup> by Chiang Mai University All rights reserved